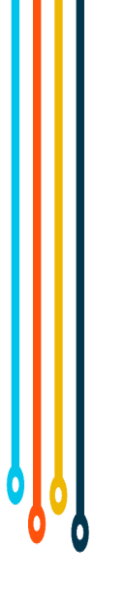

## LAMP

Dancs Sándor Nyíregyházi Egyetem Matematika és Informatika Intézet

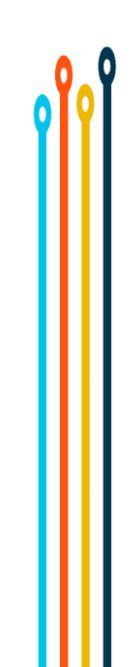

## LAMP Linux, Apache, MariaDB, PHP

## VirtualBox 7.1.6 (MS Windows)

### VirtualBox Extension Pack 7.1.6

o

Dancs Sándor - Nyíregyházi Egyetem, Matematika és Informatika Intézet Linux és shell programozás

3

A VirtualBox telepítője jelzi, ha a működéséhez szükséges függőségek nem állnak rendelkezésre, ebben az esetben fel kell telepíteni az alábbi csomagot és utána újraindítani a VirtualBox telepítőt:

<u>Microsoft Visual C/C++ Redistributable</u> <u>package</u> A virtualizációhoz szükség van a virtualizációs technológia engedélyezésére a BIOS-ban:

A BIOS-ba való belépés a számítógép bekapcsolása után közvetlenül az F2 gomb (többszöri) lenyomásával lehetséges (Néhány gépen más gombot pl. Del, F1, F10, Esc kell használni, esetleg külön nyomógomb is rendelkezésre állhat)

A CPU konfigurációjánál engedélyezni kell a virtualizációt: Intel Virtualization Technology (VTx) vagy AMD Virtualization (AMD-V)

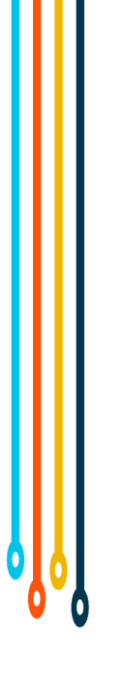

# **Debian GNU/Linux**

| Új virtuális gép készíté | ése                |                                                         | -         |        | ×        |
|--------------------------|--------------------|---------------------------------------------------------|-----------|--------|----------|
|                          | 🗸 Name             | and Operating System                                    |           |        |          |
|                          | <u>N</u> év:       | www.sokkonyv.hu                                         |           |        | <b>*</b> |
| all the                  | <u>F</u> older:    | C:\Users\User\VirtualBox VMs                            |           |        | ~        |
| 1                        | <u>I</u> SO Image: | C:\Users\User\Downloads\debian-12.9.0-amd64-netinst.iso |           | •      | ∕ ~      |
|                          | <u>E</u> dition:   |                                                         |           |        | $\sim$   |
|                          | <u>T</u> ípus:     | Linux                                                   |           | $\sim$ | 64       |
|                          | <u>S</u> ubtype:   | Debian                                                  |           | ~      |          |
|                          | <u>V</u> erzió:    | Debian (64-bit)                                         |           | ~      |          |
|                          |                    | Skip Unattended Installation                            |           |        |          |
|                          | > <u>U</u> natte   | ended Install                                           |           |        |          |
|                          | → H <u>a</u> rdw   | vare                                                    |           |        |          |
|                          | > Hard [           | Dis <u>k</u>                                            |           |        |          |
|                          |                    |                                                         |           |        |          |
|                          |                    |                                                         |           |        |          |
|                          |                    |                                                         |           |        |          |
|                          |                    |                                                         |           |        |          |
|                          |                    |                                                         |           |        |          |
| Súgó                     |                    | Vissza                                                  | Befejezés | Még    | sem      |
| -                        |                    |                                                         | <u></u>   |        |          |
|                          |                    |                                                         |           |        |          |
|                          |                    |                                                         |           |        | 7        |

0,0

| 😘 Új virtuális gép készíti | ése                            | -                                |                | <   |
|----------------------------|--------------------------------|----------------------------------|----------------|-----|
|                            | > Name and Operating System    |                                  |                |     |
|                            | > <u>U</u> nattended Install   |                                  |                |     |
|                            | $\sim$ Hardware                |                                  |                |     |
|                            | Alap <u>m</u> emória:          |                                  | 2048 MB 💲      |     |
|                            | 4 MB                           | 32768 M                          | В              |     |
|                            | Processors:                    |                                  | 1 🕻            | 3   |
|                            | 1 CPU                          |                                  | 16 CPU         |     |
|                            | Enable EFI (special OSes only) |                                  |                |     |
|                            | > Hard Dis <u>k</u>            |                                  |                |     |
|                            |                                |                                  |                |     |
|                            |                                |                                  |                | 0   |
|                            |                                |                                  |                | 019 |
|                            |                                |                                  |                |     |
|                            |                                |                                  |                |     |
|                            |                                |                                  |                |     |
|                            |                                |                                  |                |     |
|                            |                                |                                  |                |     |
|                            |                                |                                  |                |     |
| Súgó                       |                                | <u>V</u> issza <u>B</u> efejezés | <u>M</u> égsem |     |
|                            |                                |                                  |                | _   |
|                            |                                |                                  |                | 0   |
|                            |                                |                                  |                | ŏ   |

#### 😘 Új virtuális gép készítése

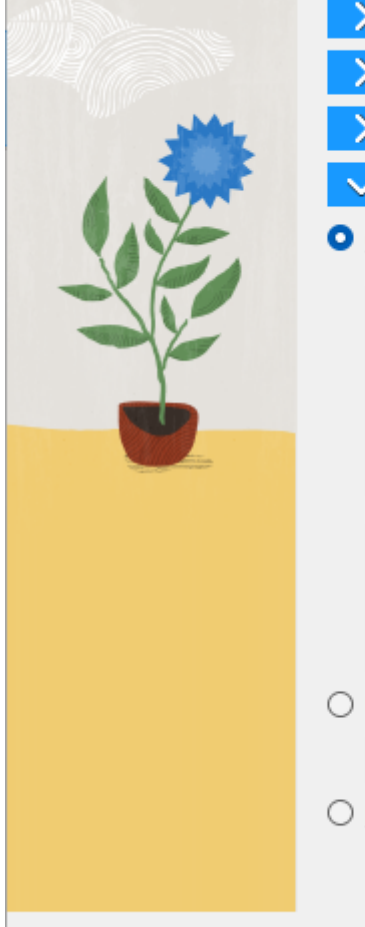

Súgó

0

| e                                                                             |                  | -     |          | >   |
|-------------------------------------------------------------------------------|------------------|-------|----------|-----|
| > Name and Operating System                                                   |                  |       |          |     |
| > <u>U</u> nattended Install                                                  |                  |       |          |     |
| > H <u>a</u> rdware                                                           |                  |       |          |     |
| ✓ Hard Disk                                                                   |                  |       |          |     |
| <u>Create a Virtual Hard Disk Now</u>                                         |                  |       |          |     |
| Hard Disk File Location and Size                                              |                  |       |          |     |
| C:\Users\User\VirtualBox VMs\www.sokkonyv.hu\www.sokkonyv.hu.vdi              |                  |       | <b>*</b> |     |
|                                                                               | · · · ·          |       | 20,00 (  | GΒ  |
| 4,00 MB                                                                       | 2,00 18          |       |          |     |
| Hard Disk File <u>T</u> ype and Variant                                       |                  |       |          |     |
| VDI (VirtualBox lemezkép) VDI (VirtualBox lemezkép) VDI (VirtualBox lemezkép) | Size             |       |          |     |
| □ <u>S</u> plit Into 2GB Pa                                                   | arts             |       |          |     |
| ○ U <u>s</u> e an Existing Virtual Hard Disk File                             |                  |       |          |     |
| Üres                                                                          |                  |       | $\sim$   |     |
| O Do Not Add a Virtual Hard Disk                                              |                  |       |          |     |
|                                                                               |                  |       |          |     |
|                                                                               |                  |       |          |     |
| Viss                                                                          | za <u>B</u> efej | jezés | Még      | sem |

### ⊘ debian 12

Debian GNU/Linux installer menu (BIOS mode)

>

Graphical install Install Advanced ontions

Advanced options Accessible dark contrast installer menu Help Install with speech synthesis

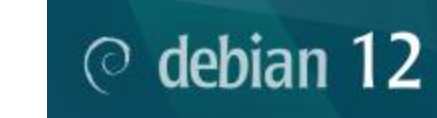

Advanced options

Back.. Graphical expert install Graphical rescue mode Graphical automated install

#### Expert install

Rescue mode Automated install Speech-enabled advanced options > [?] Debian installer main menu

Choose the next step in the install process:

#### Choose language

Access software for a blind person using a braille display Configure the keyboard Detect and mount installation media Load installer components from installation media Change debconf priority Check the integrity of installation media Save debug logs Execute a shell Abort the installation

<Tab> moves; <Space> selects; <Enter> activates buttons

#### - [!!] Select a language -

Choose the language to be used for the installation process. The selected language will also be the default language for the installed system.

Language:

| Hebrew              | - | ַ ווברית              |
|---------------------|---|-----------------------|
| Hungarian           | - | Magyar                |
| Icelandic           | - | Íslenska              |
| Indonesian          | - | Bahasa Indonesia      |
| Irish               | - | Gaeilge               |
| Italian             | - | Italiano              |
| Japanese            | - | 日本語                   |
| Kazakh              | - | Қазақ                 |
| Korean              | - | 한국어 🐘                 |
| Kurdish             | - | Kurdî 📃               |
| Lao                 | - | ລາວ                   |
| Latvian             | - | Latviski              |
| Lithuanian          | - | Lietuviškai           |
| Macedonian          | - | Македонски            |
| Northern Sami       | - | Sámegillii            |
| Norwegian Bokmaal   | - | Norsk bokmål          |
| Norwegian Nynorsk   | - | Norsk nynorsk         |
| Occitan             | - | Occitan               |
| Persian             | - | فارسی                 |
| Polish              | - | Polski                |
| Portuguese          | - | Português             |
| Portuguese (Brazil) | - | Português do Brasil 🜉 |
| Romanian            | - | Romänă ↓              |
|                     |   |                       |

<Go Back>

<Tab> moves; <Space> selects; <Enter> activates buttons

#### [!] Select a language

A telepítő honosítása töredékes a kijelölt nyelven.

Ha eltér az alap telepítéstől, jó eséllyel egyes szövegek angolul jelennek majd meg.

Ha nem ismeri jól az alternatív nyelvet, javasolt más nyelv választása vagy a telepítés megszakítása.

A telepítést a kijelölt nyelven folytatja?

<Vissza>

<Igen> <Nem>

#### [?]Válassza ki a helyét 🖡

Az itt kiválasztott helyet használjuk az időzóna beállítására és például a rendszer helyi beállításainak meghatározására. Általában ez az az ország, ahol él.

Válassza ki a helyének megfelelő földrészt vagy régiót.

Földrész vagy régió:

Afrika Antarktisz Atlanti Óceán Dél-Amerika <mark>Európa</mark> Indiai-óceán Karib-tengeri térség Közép-Amerika Ázsia Észak-Amerika Óceánia

<Vissza>

#### [!] Válassza ki a helyét

Az itt kiválasztott helyet használjuk az időzóna beállítására és például a rendszer helyi beállításainak meghatározására. Általában ez az az ország, ahol él.

Helyek listája ehhez: Európa. Használja a <Vissza> lehetőséget más földrészhez vagy régióhoz, ha a helye nincs a listában.

Ország, tartomány vagy terület:

Lengyelország Lettország Liechtenstein Litvánia Luxemburg Magyarország Man Moldova Monaco Montenegró Málta. Norvégia Németország Olaszország Orosz Föderáció Portugália Románia San Marino Spanyolország Svalbard-szigetek és Jan Mayen-sziget

<Vissza>

#### [.] Területi beállítások konfigurálása

A korábbi választások alapján a most kijelölt alapértelmezett helyi beállítás a telepített rendszerhez ez: 'hu\_HU.UTF-8'.

Ha más alapértelmezettet használna, vagy szeretne más helyi beállításokat is elérni, továbbiak telepítése is lehetséges. Kétség esetén jobb a kijelölt alapértelmezettet használni.

További helyi beállítások:

| [        | ] | aa_DJ.UTF-8 |
|----------|---|-------------|
| [        | ] | aa_DJ       |
| [        | ] | aa_ER       |
| [        | ] | aa_ER@saaho |
| [        | ] | aa_ET       |
| [        | ] | af_ZA.UTF-8 |
| [        | ] | af_ZA       |
| [        | ] | agr_PE      |
| Ē        | ] | ak_GH       |
| Ē        | 1 | am_ET       |
| Ē        | j | an_ES.UTF-8 |
| Ē        | ī | an ES       |
| ř        | ĩ | anp IN      |
| ř        | ĩ | ar AE.UTF-8 |
| ř        | ĩ | ar AE       |
| ř        | í | ar BH.UTE-8 |
| ř        | i | ar BH       |
| Ē        | i | ar DZ.UTE-8 |
| Ē.       | i | ar DZ       |
| <u> </u> |   |             |

<Vissza>

<Tovább>

[?] Debian telepítő főmenü

Válassza ki a telepítőfolyamat következő lépését:

Válasszon nyelvet / Choose language Access software for a blind person using a braille display Billentyűzet beállítása Detect and mount installation media Load installer components from installation media Debconf-kérdések fontosságának megváltoztatása Check the integrity of installation media Hibakereső naplók mentése Héj futtatása Telepítés megszakítása

#### [?] Debian telepítő főmenü

Válassza ki a telepítőfolyamat következő lépését:

Válasszon nyelvet / Choose language Access software for a blind person using a braille display Billentyűzet beállítása Detect and mount installation media Load installer components from installation media Debconf-kérdések fontosságának megváltoztatása Check the integrity of installation media Hibakereső naplók mentése Héj futtatása Telepítés megszakítása

#### [!!] Billentyűzet beállítása

Használni kívánt billentyűkiosztás:

bolgár (BDS elrendezés) bolgár (fonetikus elrendezés) burmai kanadai francia kanadai többnyelvű katalán kínai horvát cseh dán holland Dvorak dzongkha eszperantó észt etióp finn francia grúz német görög gudzsaráti gurmukhi héber hindi magyar

<Vissza>

#### [?] Debian telepítő főmenü

Válassza ki a telepítőfolyamat következő lépését:

Válasszon nyelvet / Choose language Access software for a blind person using a braille display Billentyűzet beállítása Detect and mount installation media Load installer components from installation media

Load installer components from installation media Debconf-kérdések fontosságának megváltoztatása Check the integrity of installation media Hibakereső naplók mentése Héj futtatása Telepítés megszakítása

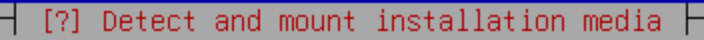

Az alábbi Linux rendszermag modulok tűnnek a hardverhez illőnek. Ha valamelyikekről tudja, hogy szükségtelenek vagy gondot okoznak, dönthet úgy, hogy nem tölti be őket. Kétség esetén hagyja őket kijelölve.

Betöltendő modulok:

[\*] usb-storage (USB storage)

<Tovább>

#### [.] Detect and mount installation media

#### Installation media detected

Autodetection of the installation media was successful. A drive has been found that contains 'Debian GNU/Linux 12.9.0 "Bookworm" - Official amd64 NETINST with firmware 20250111-10:54'. The installation will now continue.

#### <Tovább>

#### [?] Debian telepítő főmenü

Válassza ki a telepítőfolyamat következő lépését:

Válasszon nyelvet / Choose language Access software for a blind person using a braille display Billentyűzet beállítása Detect and mount installation media Load installer components from installation media Debconf-kérdések fontosságának megváltoztatása Check the integrity of installation media Hibakereső naplók mentése Héj futtatása Telepítés megszakítása

#### [?] Load installer components from installation media

A telepítéshez szükséges valamennyi összetevő automatikusan betöltésre kerül, és nincs itt felsorolva. Alább látható a telepítő pár egyéb (opcionális) része. Ezek valószínűleg nem szükségesek, de egyes felhasználóknak hasznosak lehetnek.

Jó tudni, hogy ha egy kiválasztott összetevő másokat igényel, azok szintén betöltődnek.

Betöltendő telepítő részek:

] choose-mirror: Choose mirror to install from (menu item) ] crypto-dm-modules-6.1.0-29-amd64-di: devicemapper crypto module [] driver-injection-disk-detect: Detect OEM driver injection disks [] espeakup-udeb: Configure the speech synthesizer voice [ ] event-modules-6.1.0-29-amd64-di: Event support [] f2fs-modules-6.1.0-29-amd64-di: f2fs filesystem support ] fdisk-udeb: Manually partition a hard drive (fdisk) [ ] fuse-modules-6.1.0-29-amd64-di: FUSE modules [] load-media: Load installer components from removable media [] lowmem: free memory for lowmem install [ ] mbr-udeb: Master Boot Record for IBM-PC compatible computers [] multipath-modules-6.1.0-29-amd64-di: Multipath support [ ] nbd-modules-6.1.0-29-amd64-di: Network Block Device modules [ ] network-console: Continue installation remotely using SSH [ ] openssh-client-udeb: secure shell client for the Debian installer ] parted-udeb: Manually partition a hard drive (parted) [ ] ppp-modules-6.1.0-29-amd64-di: PPP drivers [] ppp-udeb: Point-to-Point Protocol (PPP) - package for Debian Installer ] reiserfsprogs-udeb: User-level tools for ReiserFS filesystems rescue-mode: mount requested partition and start a rescue shell

<Vissza>

<Tovább>

#### [?] Debian telepítő főmenü

Válassza ki a telepítőfolyamat következő lépését:

Válasszon nyelvet / Choose language Access software for a blind person using a braille display Billentyűzet beállítása Detect and mount installation media Load installer components from installation media Hálózati hardver felderítése Hálózat beállítása Felhasználók és jelszavaik felvétele Óra konfigurálása Lemezek felderítése Lemezek particionálása Alaprendszer telepítése A csomagkezelő beállítása Szoftverválasztás és telepítés A GRUB rendszerbetőltő telepítése Rendszerbetöltő nélküli továbblépés Telepítés befejezése Debconf-kérdések fontosságának megváltoztatása Check the integrity of installation media Hibakereső naplók mentése Héj futtatása CD kidobása a meghajtóból Telepítés megszakítása

#### [?] Debian telepítő főmenü

Válassza ki a telepítőfolyamat következő lépését:

Válasszon nyelvet / Choose language Access software for a blind person using a braille display Billentyűzet beállítása Detect and mount installation media Load installer components from installation media Hálózati hardver felderítése Hálózat beállítása Felhasználók és jelszavaik felvétele Óra konfigurálása Lemezek felderítése Lemezek particionálása Alaprendszer telepítése A csomagkezelő beállítása Szoftverválasztás és telepítés

A csomagkezelő beallitasa Szoftverválasztás és telepítés A GRUB rendszerbetöltő telepítése Rendszerbetöltő nélküli továbblépés Telepítés befejezése Debconf-kérdések fontosságának megváltoztatása Check the integrity of installation media Hibakereső naplók mentése Héj futtatása CD kidobása a meghajtóból Telepítés megszakítása

A <Tab> mozog; a <Space> kijelöl; az <Enter> működteti a gombokat

27

#### [?] Hálózat beállítása

A hálózat konfigurálása történhet az összes szükséges adat beírásával, vagy automatikusan, DHCP-vel (vagy annak IPv6-specifikus módszereivel). Ha az automata módot választja, de a telepítő a DHCP-vel nem tudja beállítani a hálózatot, lehetősége lesz a hálózat kézi beállítására.

Megpróbáljam automatikusan beállítani a hálózatot DHCP-vel?

<Vissza>

<Igen>

<Nem>

#### [.] Hálózat beállítása

Kérlek add meg, hogy maximum meddig várakozzak a hálózati kapcsolat érzékelésekor. Várakozási idő (másodpercben) a kapcsolat észlelésére:

<Tovább>

#### [!] Hálózat beállítása 🕇

Adja meg a rendszer gépnevét.

A gépnév egy szó, mely a hálózatban azonosítja a rendszerét. Ha nem tudja, mi legyen a gépnév, beszéljen a hálózati rendszergazdájával. Saját, otthoni hálózat esetén bármi lehet.

Gépnév:

ພພພ\_

<Vissza>

A <Tab> mozog; a <Space> kijelöl; az <Enter> működteti a gombokat

30

<Tovább>

#### [!] Hálózat beállítása -

A tartomány név a gép Internet-címének gépnévtől jobbra eső része. Végződése sok esetben .com, .net, .edu, .org vagy .hu. Otthoni hálózatnál bármi megadható, de érdemes ugyanazt használni minden gépen.

Tartomány név:

sokkonyv.hu\_

<Vissza>

<Tovább>

#### [?] Debian telepítő főmenü

Válassza ki a telepítőfolyamat következő lépését:

Válasszon nyelvet / Choose language Access software for a blind person using a braille display Billentyűzet beállítása Detect and mount installation media Load installer components from installation media Hálózati hardver felderítése Hálózat beállítása Felhasználók és jelszavaik felvétele Óra konfigurálása Lemezek felderítése Lemezek particionálása Alaprendszer telepítése A csomagkezelő beállítása Szoftverválasztás és telepítés A GRUB rendszerbetőltő telepítése Rendszerbetöltő nélküli továbblépés Telepítés befejezése Debconf-kérdések fontosságának megváltoztatása Check the integrity of installation media Hibakereső naplók mentése Héj futtatása CD kidobása a meghajtóból Telepítés megszakítása

#### [?] Felhasználók és jelszavaik felvétele

Ha nem engedélyezi a root-ként való bejelentkezést, akkor a létrejövő felhasználó a 'sudo' paranccsal érhet majd el root jogokat.

Engedélyezi a bejelentkezést root-ként?

<Vissza>

|--|

<Nem>

#### [!!] Felhasználók és jelszavaik felvétele

Most kell megadni a 'root', vagyis a rendszergazda hozzáférés jelszavát. Rosszakaró vagy egy nagyon hozzá nem értő felhasználó root hozzáférése végzetes, így csak nagyon nehezen kitalálható root jelszót szabad adni. Ne adjon szótári, vagy könnyen Önhöz köthető szót.

A jó jelszó betűk, számok és írásjelek keverékéből áll és sűrű, szabályos időközönként (legfeljebb havonta) cserére kerül.

A root felhasználó jelszava nem lehet üres. Ha üresen hagyja, a root fiók ki lesz kapcsolva és a rendszer kezdeti felhasználó fiókja a "sudo" paranccsal kap root jogot.

Fontos, hogy a begépelés közben a jelszó nem jelenik meg.

A 'root' felhasználó jelszava:

<u>hallgato\_</u>

[\*] Jelszó mutatása

<Vissza>

<Tovább>

#### [!!] Felhasználók és jelszavaik felvétele

Írja be újra a 'root' felhasználó jelszavát, hogy megerősítse, hogy helyesen gépelte be. Írja be újra a jelszavát megerősítés végett:

hallgato\_

[\*] Jelszó mutatása

<Vissza>

<Tovább>

#### [?] Felhasználók és jelszavaik felvétele

A mindennapi tevékenységekre a 'root' felhasználót, rendszergazdai jogokat soha de soha nem használjuk, például nem olvasunk vele levelet és az ilyenfajta felhasználás nagyon rossz ötlet, mert a legkisebb hiba is katasztrófát okozhat. Hozzon létre egy sima felhasználói hozzáférést a mindennapi használathoz.

A most létrehozandó sima felhasználó mellé továbbiakat később is létre lehet hozni például az 'adduser <felhasználónév>' paranccsal rendszergazdaként, ahol a <felhasználónév> szokásos felhasználónév formájú, mint például 'imurdock' vagy 'rms'.

Létrehoz most egy sima felhasználói hozzáférést?

<Vissza>

<Igen> <Ne
# [?] Debian telepítő főmenü

Válassza ki a telepítőfolyamat következő lépését:

Válasszon nyelvet / Choose language Access software for a blind person using a braille display Billentyűzet beállítása Detect and mount installation media Load installer components from installation media Hálózati hardver felderítése Hálózat beállítása Felhasználók és jelszavaik felvétele <mark>Ďra konfigurálása</mark> Lemezek felderítése Lemezek particionálása

Lemezek particionalasa Alaprendszer telepítése A csomagkezelő beállítása Szoftverválasztás és telepítés A GRUB rendszerbetöltő telepítése Rendszerbetöltő nélküli továbblépés Telepítés befejezése Debconf-kérdések fontosságának megváltoztatása Check the integrity of installation media Hibakereső naplók mentése Héj futtatása CD kidobása a meghajtóból Telepítés megszakítása

🕂 [?] Óra konfigurálása 🕇

The Network Time Protocol (NTP) can be used to set the system's clock. Your system works best with a correctly set clock.

Set the clock using NTP?

<Igen>

<Nem>

| [.] | Óra | konfigurálása – | F |
|-----|-----|-----------------|---|
|     |     |                 |   |

Az alap NTP kiszolgáló szinte mindig megfelelő, de másikat is megadhat itt. Használt NTP szerver:

0.debian.pool.ntp.org\_

<Tovább>

# 🕂 [?] Óra konfigurálása 🕂

Ha a kívánt időzóna nincs a listában, lépj vissza a "Nyelv kiválasztása" lépésre és válassz egy a kívánt zónát használó országot (az országot, ahol élsz vagy laksz).

Válassz időzónát:

<mark>Europe/Budapest</mark> Koordinált világidő (UTC)

<Vissza>

# [?] Debian telepítő főmenü

Válassza ki a telepítőfolyamat következő lépését:

Válasszon nyelvet / Choose language Access software for a blind person using a braille display Billentyűzet beállítása Detect and mount installation media Load installer components from installation media Hálózati hardver felderítése Hálózat beállítása Felhasználók és jelszavaik felvétele Óra konfigurálása

Lemezek felderítése

Lemezek particionálása Alaprendszer telepítése A csomagkezelő beállítása Szoftverválasztás és telepítés A GRUB rendszerbetöltő telepítése Rendszerbetöltő nélküli továbblépés Telepítés befejezése Debconf-kérdések fontosságának megváltoztatása Check the integrity of installation media Hibakereső naplók mentése Héj futtatása CD kidobása a meghajtóból Telepítés megszakítása

# [?] Debian telepítő főmenü

Válassza ki a telepítőfolyamat következő lépését:

Válasszon nyelvet / Choose language Access software for a blind person using a braille display Billentyűzet beállítása Detect and mount installation media Load installer components from installation media Hálózati hardver felderítése Hálózat beállítása Felhasználók és jelszavaik felvétele Óra konfigurálása Lemezek felderítése

Lemezek particionálása

Alaprendszer telepítése A csomagkezelő beállítása Szoftverválasztás és telepítés A GRUB rendszerbetöltő telepítése Rendszerbetöltő nélküli továbblépés Telepítés befejezése Debconf-kérdések fontosságának megváltoztatása Check the integrity of installation media Hibakereső naplók mentése Héj futtatása CD kidobása a meghajtóból Telepítés megszakítása

[!!] Lemezek particionálása

A telepítő végigvezethet egy lemez particionálásán (különböző szabvány sémákkal), de kézzel is végezhető. Az irányított particionálás után is lehetőség lesz az eredmény átnézésére és testreszabására.

Ha az irányított particionálást választja egy egész lemezre, a következőkben meg kell adnia a lemezt.

Particionálási mód:

<mark>Irányított - az egész lemez felhasználása</mark> Irányított - LVM az egész lemezen Irányított - titkosított LVM az egész lemezen Kézi

<Vissza>

### [!!] Lemezek particionálása

Az új partíciók létrehozásával a kijelölt lemezen lévő adatok ténylegesen törlésre kerülnek, de majd csak akkor, miután megerősíti a megadott változások végrehajtását.

Particionálandó lemez:

SCSI2 (0,0,0) (sda) - 21.5 GB ATA VBOX HARDDISK

<Vissza>

[!] Lemezek particionálása –

Particionálandó:

SCSI2 (0,0,0) (sda) - ATA VBOX HARDDISK: 21.5 GB

Többfajta particionálási mód választható. Kétség esetén a legelső ajánlott.

Particionálási mód:

<mark>Minden fájl egyetlen partícióra (új felhasználóknak)</mark> /home partíció külön Külön /home, /var és /tmp partíciók

<Vissza>

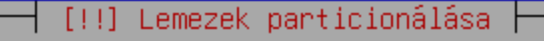

Ez a jelenleg konfigurált partíciók és csatolási pontok áttekintése. Válasszon egy partíciót beállításai módosításához (fájlrendszer, csatolási pont, stb.), egy szabad területet partíció létrehozásához vagy egy eszközt partíciós tábla létrehozásához.

> Telepítővel segített particionálás Szoftveres RAID konfigurálása Logikaikötet-kezelő konfigurálása Titkosított partíciók konfigurálása iSCSI kötetek konfigurálása

SCSI2 (0,0,0) (sda) - 21.5 GB ATA VBOX HARDDISK 1. elsődlgs 20.4 GB f ext4 / 5. logikai 1.0 GB f swap swap

Partíciók változásainak visszavonása Particionálás lezárása és változások mentése

<Vissza>

 [!!] Lemezek particionálása

 Folytatás esetén a felsorolt változtatások lemezre íródnak. Egyébként további változások kézi megadása válik lehetővé.

 Az alábbi eszközök partíciós táblái változtak:

 SCSI2 (0,0,0) (sda)

 Formázásra kijelölt partíciók:

 SCSI2 (0,0,0) (sda) 1. partíciója erre: ext4

 SCSI2 (0,0,0) (sda) 5. partíciója erre: swap

 Lemezekre írjam a változásokat?

 Kigen>

| Alaprendszer telepítése  |  |
|--------------------------|--|
| 38%                      |  |
| Kibontás: libpam-runtime |  |

| [?] Alaprendszer telepítése                                                                                        |  |
|----------------------------------------------------------------------------------------------------|--|
| E lista az elérhető rendszermagokat mutatja. Válasszon egyet, hogy a rendszer a<br>merevlemezről indítható legyen. |  |
| Telepítendő rendszermag:                                                                                           |  |
| <mark>linux-image-6.1.0-29-amd64</mark><br>linux-image-amd64<br>nincs                                              |  |
| <vissza></vissza>                                                                                                  |  |

[?] Alaprendszer telepítése

Az initrd fő célja lehetővé tenni a kernelnek a gyökér fájlrendszer csatolását. Így azt ezt lehetővé tévő összes meghajtót és támogató programot kell tartalmaznia.

Egy általános initrd sokkal nagyobb, mint egy célzott, egyes betöltők számára még betölthetetlenül nagy is lehet, előnye, hogy szinte minden hardveren használható indításra. Ha a kisebb, célzott initrd-t választjuk, akkor is kicsi az esély, hogy ne kerülne bele az összes szükséges meghajtó.

Az initrd fájlba kerülő meghajtók:

általános: minden elérhető meghajtót tartalmaz célzott: csak az e rendszerhez szükséges meghajtókat tartalmazza

<Vissza>

| Alaprendszer telepitese                                 |  |
|---------------------------------------------------------|--|
| b3%<br>linux-image-6.1.0-29-amd64 (amd64) konfigurálása |  |
|                                                         |  |
|                                                         |  |

# [?] Debian telepítő főmenü

Válassza ki a telepítőfolyamat következő lépését:

Válasszon nyelvet / Choose language Access software for a blind person using a braille display Billentyűzet beállítása Detect and mount installation media Load installer components from installation media Hálózati hardver felderítése Hálózat beállítása Felhasználók és jelszavaik felvétele Óra konfigurálása Lemezek felderítése Lemezek particionálása Alaprendszer telepítése A csomagkezelő beállítása Szoftverválasztás és telepítés A GRUB rendszerbetőltő telepítése Rendszerbetöltő nélküli továbblépés Telepítés befejezése Debconf-kérdések fontosságának megváltoztatása Check the integrity of installation media Hibakereső naplók mentése Héj futtatása CD kidobása a meghajtóból Telepítés megszakítása

Telepítő médiád átnézése a következő címkét találta:

Debian GNU/Linux 12.9.0 \_Bookworm\_ - Official amd64 NETINST with firmware 20250111-10:54

Most van lehetőséged további média átnézésére a csomagkezelő (apt) számára. Általában ezek ugyanabban a készletben vannak, mint amelyről most indítottál. Ha nincs semmilyen más médiád, ezt a lépést kihagyhatod.

Ha további médiát néznél át, tégy be egy másikat most.

Beolvassa az extra telepítőt?

<Vissza>

<Igen> <Nem>

A network mirror can be used to supplement the software that is included on the installation media. This may also make newer versions of software available.

You are installing from a netinst CD image, which by itself only allows installation of a very minimal base system. Use a mirror to install a more complete system.

Use a network mirror?

<Vissza>

<Igen>

<Nem>

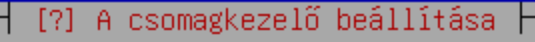

Kérem, válassza ki a fájlletöltéshez használt protokollt. Kétség esetén a "http" protokollt érdemes; ez kevésbé ütközik tűzfal gondokba.

Fájlletöltési protokoll:

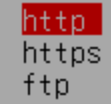

<Vissza>

A cél a hálózaton legközelebbi Debian-tükör megtalálása -- néha előfordulhat, hogy a legközelebbi, adott esetben a saját ország nem a legjobb.

A választandó Debian tükör országa:

Finnország Franciaország Grúzia Görögország Hollandia Hongkong Horvátország India Indonézia Iran Izland Izrael Japán Kambodzsa Kanada Kazahsztán Kenya Kína Lengyelország Lettország Litvánia Luxemburg Magyarország

<Vissza>

Válasszon egy Debian-tükröt. Ha amúgy nincs jobb kapcsolat, érdemes egy saját országban lévőt választani.

Általában az deb.debian.org jó választás.

Debian-tükör:

deb.debian.org ftp.bme.hu repo.jztkft.hu debian-archive.trafficmanager.net

<Vissza>

Ha a külvilág eléréséhez HTTP-proxy használata szükséges, itt adja meg adatait. Egyébként hagyja üresen.

A proxy adatai a szabványos "http://[[felhasználó][:jelszó]@]gépnév[:portszám]/" formában adhatók meg.

HTTP-proxy adatok (hagyja üresen, ha nincs):

<Vissza>

<Tovább>

Some non-free firmware has been made to work with Debian. Though this firmware is not at all a part of Debian, standard Debian tools can be used to install it. This firmware has varying licenses which may prevent you from using, modifying, or sharing it.

Please choose whether you want to have it available anyway.

Use non-free firmware?

<Vissza>

<Igen>

<Nem>

Pár nem-szabad szoftver be lett csomagolva, hogy a Debian rendszer-eszközeivel is felrakható legyenek. FIGYELEM: Ezek a szoftverek NEM RÉSZEI a Debian rendszernek, csupán egyes feltételekkel feltelepíthető. E szoftverek eltérő felhasználói licenc-szerződéssel rendelkeznek, melyek megakadályozzák a szoftver szabad felhasználását, tanulmányozását és ellenőrzését, módosítását vagy terjesztését, ezért csak bizonyos hasonló feltételek esetén használhatók fel..

Kérlek döntsd el, hogy így is szeretnéd-e.

Használ nem-szabad szoftvereket?

<Vissza>

<Igen> 🛛 🔍

|       | -  |             |          |       |        |
|-------|----|-------------|----------|-------|--------|
|       | Δ. | ceomodkozol | <u> </u> | hooll | 1+909  |
|       |    | LSUMMANDZEI |          | nearr | ILASA. |
| <br>• |    |             |          |       |        |

Néhány járulékos szoftver is elérhető a Debianhoz. Ezek a szoftverek önmagukban szabadok, de működésük nem-szabad szoftverektől függ. FIGYELEM: Ezek a szoftverek SEM RÉSZEI a Debian rendszernek, de megfelelő feltételek esetén a Debian eszközökkel telepíthetők.

Kérlek döntsd el, hogy elérhetőek legyenek-e ezek a szoftverek.

Felhasznál 'contrib' szoftvereket?

<Vissza>

<Igen>

<Nem>

Alapértelmezés szerint a forrás gyűjtemények is fel vannak sorolva az /etc/apt/sources.list fájlban (megfelelő "deb-src" sorokkal) és így az "apt-get source" működik. Azonban ha erre nincs szükséged, letilthatod ezt és sávszélességet spórolhatsz az "apt-get update" futtatásakor.

Engedélyezzem a forráskód gyűjteményeket az APT-ben?

<Vissza>

<Igen>

<Nem>

|                                                | Az APT beállítása |  |
|------------------------------------------------|-------------------|--|
| 2/3 fájl letöltése<br><mark>≺Mégsem&gt;</mark> |                   |  |
|                                                |                   |  |
|                                                |                   |  |
|                                                |                   |  |
|                                                |                   |  |

A Debian két frissítési szolgáltatást nyújt: ezek a biztonsági (security) és a kiadás (release) frissítések.

A biztonsági frissítésekkel a rendszer biztonságosabbá tehető a támadásokkal szemben. E szolgáltatás engedélyezése erősen ajánlott.

A kiadás frissítések az olyan sűrűn változó szoftverek frissítéseit adják, melyeknél az elavulás csökkenti a használhatóságot. A javítás közben bekerült hibák javítását is tartalmazza. E szolgáltatás csak a "stable" és "oldstable" kiadásokhoz érhető el.

Néhány szoftver backportra került a fejlesztői ágból, hogy együttműködjön e kiadással. Bár e szoftverek nem olyan teszteltek, mint amelyek e kiadásban vannak, egyes alkalmazások újabb változatait tartalmazzák, melyek fontos, új képességekkel bírhatnak.

Felhasznált szolgáltatások:

[\*] biztonsági frissítések (innen: security.debian.org)
[\*] kiadás frissítések
[ ] Backportolt szoftverek használata

<Vissza>

<Tovább>

# [?] Debian telepítő főmenü

Válassza ki a telepítőfolyamat következő lépését:

Válasszon nyelvet / Choose language Access software for a blind person using a braille display Billentyűzet beállítása Detect and mount installation media Load installer components from installation media Hálózati hardver felderítése Hálózat beállítása Felhasználók és jelszavaik felvétele Óra konfigurálása Lemezek felderítése Lemezek particionálása Alaprendszer telepítése A csomagkezelő beállítása Szoftverválasztás és telepítés A GRUB rendszerbetőltő telepítése Rendszerbetöltő nélküli továbblépés Telepítés befejezése Debconf-kérdések fontosságának megváltoztatása Check the integrity of installation media Hibakereső naplók mentése Héj futtatása CD kidobása a meghajtóból Telepítés megszakítása

#### [?] discover konfigurálása

A frissítések rendszeres telepítése fontos része a rendszerbiztonságnak.

Alapértelmezés szerint a biztonsági frissítések nem kerülnek automatikusan telepítésre, mivel a biztonsági tanácsokat célszerű átnézni a csomagok - a megszokott csomagkezelő eszközökkel történő - kézi telepítése előtt.

Másik lehetőségként az unattended-upgrades csomagot lehet telepíteni, ami feltelepíti a biztonsági frissítéseket automatikusan. Habár megjegyzendő, hogy néha az automatikus frissítések a gép által nyájtott szolgáltatatások váratlan leállását okozhatják azokban a ritka esetekben, amikor egy frissítés nem visszafelé kompatibilis vagy ahol a biztonsági figyelmeztetés az adminisztrátor kézi közbelépését igényli.

Frissítések kezelése ezen a rendszeren:

Nincs automatikus frissítés

Biztonsági frissítések automatikus telepítése

[!] popularity-contest konfigurálása

Névtelenül statisztikákat közölhetsz a Debian fejlesztőivel a leggyakrabban használt Debian csomagokról. E statisztikák alapján szoktak dönteni (többek közt) az első Debian-CD-n szereplő programok listájáról.

Ha a részvétel mellett döntesz, az adatok beküldését végző program hetente lefut és statisztikákat juttat el a Debian fejlesztőkhöz. Az összegyűjtött statisztikák címe: https://popcon.debian.org/.

A választás később a "dpkg-reconfigure popularity-contest" paranccsal módosítható.

Részt veszel a csomaghasználat felmérésben?

<Igen>

<Nem>

[!] Szoftver választás

A Debian alaprendszer telepítés kész. Most jön az egyéni igényeknek megfelelő kialakítás. Ez az alábbi nagy szoftver összeállítások telepítésével is elkezdhető.

Telepíthető szoftverek:

| ]   | Debian desktop environment |
|-----|----------------------------|
| ]   | GNOME                      |
| ]   | Xfce                       |
| ]   | GNOME Flashback            |
| ]   | KDE Plasma                 |
|     | Cinnamon                   |
|     | MATE                       |
|     | LXDE                       |
| ]   | LXQt                       |
| ]   | web server                 |
| ]   | SSH server                 |
| [*] | Szokásos rendszereszközök  |
|     |                            |

<Tovább>

| Szoftverválasztás és telepítés           |      |
|------------------------------------------|------|
| 31%                                      |      |
| python3.11-minimal (amd64) konfigurálása |      |
|                                          |      |
|                                          |      |
|                                          | Ĭ    |
|                                          |      |
|                                          |      |
|                                          |      |
|                                          |      |
|                                          | - 11 |

U

# [?] Debian telepítő főmenü

Válassza ki a telepítőfolyamat következő lépését:

Válasszon nyelvet / Choose language Access software for a blind person using a braille display Billentyűzet beállítása Detect and mount installation media Load installer components from installation media Hálózati hardver felderítése Hálózat beállítása Felhasználók és jelszavaik felvétele Óra konfigurálása Lemezek felderítése Lemezek particionálása Alaprendszer telepítése A csomagkezelő beállítása Szoftverválasztás és telepítés A GRUB rendszerbetöltő telepítése Rendszerbetöltő nélküli továbblépés Telepítés befejezése Debconf-kérdések fontosságának megváltoztatása Check the integrity of installation media Hibakereső naplók mentése Héj futtatása CD kidobása a meghajtóból Telepítés megszakítása

[.] A GRUB rendszerbetöltő telepítése

GRUB can use the os-prober tool to attempt to detect other operating systems on your computer and add them to its list of boot options automatically.

If your computer has multiple operating systems installed, then this is probably what you want. However, if your computer is a host for guest OSes installed via LVM or raw disk devices, running os-prober can cause damage to those guest OSes as it mounts filesystems to look for things.

os-prober did not detect any other operating systems on your computer at this time, but you may still wish to enable it in case you install more in the future.

Run os-prober automatically to detect and boot other OSes?

<Vissza>

<Igen> <N

## [!] grub-pc konfigurálása 🖡

Úgy tűnik, e gépen a most telepített Debian lesz az egyetlen operációs rendszer. Ha így van, a GRUB boot betöltő nyugodtan telepíthető az első merevlemez partíciós szektorába (MBR).

Figyelem: Ha a gépen van más operációs rendszer, melyet a telepítő nem talált meg, ez átmenetileg betölthetetlenné teszi valamennyit.A GRUB manuális konfigurálásával később viszont újra betölthetővé tehetőek.

Telepíti a GRUB rendszerbetöltőt az elsődleges merevlemezre?

<Vissza>

<Igen> <Nem>
#### [!] grub-pc konfigurálása 🖡

Az újonnan telepített rendszert a GRUB rendszerbetöltő egy indítólemezre való telepítésével betölthetővé kell tenni. Általában az elsődleges merevlemezre (UEFI partíciójára/bootszektorába), de akár másik partícióra, lemezre, vagy hordozható meghajtóra is telepítheti.

A rendszerbetöltő erre az eszközre kerül:

Eszköz kézi megadása /dev/sda (ata-VBOX\_HARDDISK\_VB67c94b2c-20006e37)

<Vissza>

#### [?] Debian telepítő főmenü

Válassza ki a telepítőfolyamat következő lépését:

Válasszon nyelvet / Choose language Access software for a blind person using a braille display Billentyűzet beállítása Detect and mount installation media Load installer components from installation media Hálózati hardver felderítése Hálózat beállítása Felhasználók és jelszavaik felvétele Óra konfigurálása Lemezek felderítése Lemezek particionálása Alaprendszer telepítése A csomagkezelő beállítása Szoftverválasztás és telepítés A GRUB rendszerbetőltő telepítése Rendszerbetöltő nélküli továbblépés Telepítés befejezése Debconf-kérdések fontosságának megváltoztatása Check the integrity of installation media Hibakereső naplók mentése Héj futtatása CD kidobása a meghajtóból Telepítés megszakítása

| Telepít             | és befejezése |
|---------------------|---------------|
|                     | 25%           |
| hw-detect futtatása |               |

#### [.] Telepítés befejezése

A rendszerórát általában a Coordinated Universal Time (UTC) szerint állítjuk. A rendszer a megadott időzónát használja a rendszeridő helyi időre váltásához. Ez ajánlott, kivéve, ha Ön olyan operációs rendszert is használ, amely nem képes erre.

A rendszeróra az UTC szerint jár?

<Vissza>

<Igen>

<Nem>

#### [!!] Telepítés befejezése -

#### Installation complete

Installation is complete, so it is time to boot into your new system. Make sure to remove the installation media, so that you boot into the new system rather than restarting the installation.

Please choose <Continue> to reboot.

<Vissza>

<Tovább>

GNU GRUB 2.06-13+deb12u1 verzió

\*Debian GNU/Linux Advanced options for Debian GNU/Linux

A kiemelt elem kijelöléséhez használja a(z) ↑ és ↓ billentyűket. Nyomja meg az Enter billentyűt a kijelölt rendszer indításához, az "e" billentyűt a parancsok szerkesztéséhez indítás előtt, vagy a "c" billentyűt a parancssor eléréséhez. A kijelölt bejegyzés automatikusan elindul 2 másodperc múlva. Debian GNU/Linux 12 www tty1

www login: root Password:

0

ŶŶ

Debian GNU/Linux 12 www tty1

www login: root Password: Linux www 6.1.0-29-amd64 #1 SMP PREEMPT\_DYNAMIC Debian 6.1.123-1 (2025-01-02) x86\_64

The programs included with the Debian GNU/Linux system are free software; the exact distribution terms for each program are described in the individual files in /usr/share/doc/\*/copyright.

Debian GNU/Linux comes with ABSOLUTELY NO WARRANTY, to the extent permitted by applicable law. root@www:~#

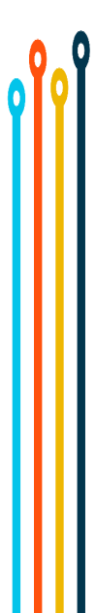

# Update && Upgrade # apt-get update && apt-get upgrade

## **Midnight Commander**

# apt-get install mc

#### **SSH (Secure Shell)**

```
# apt-get install ssh
```

# mcedit /etc/ssh/sshd\_config

# sshd\_config

•••

# PermitRootLogin yes

•••

|                                                                       |            | C+1 C221 |
|-----------------------------------------------------------------------|------------|----------|
| etc/ssn/ssnd_config [B] 19 L:[ 1+34 35/125] *(863 /3309b) 0010 0X00A  |            | [^][X]   |
| >dopenb3b. Sand_config,v 1.103 2010/04/05 20.41.22 CJ Exp d           |            |          |
| This is the sshd server system-wide configuration file. See           |            |          |
| sshd_config(5) for more information.                                  |            |          |
| This sshd was compiled with PATH=/usr/bin:/usr/sbin:/sbin             |            |          |
| The strategy used for options in the default sshd config shipped with |            |          |
| OpenSSH is to specify options with their default value where          |            |          |
| possible, but leave them commented. Uncommented options override the  |            |          |
| default value.                                                        |            |          |
| include /etc/ssh/sshd_config.d/*.conf                                 |            |          |
| Port 22                                                               |            |          |
| AddressFamily any                                                     |            |          |
| ListenAddress 0.0.0.0                                                 |            |          |
| ListenAddress ::                                                      |            |          |
| HostKey /etc/ssh/ssh host rsa key                                     |            |          |
| HostKey /etc/ssh/ssh host ecdsa key                                   |            |          |
| HostKey /etc/ssh/ssh_host_ed25519_key                                 |            |          |
| Ciphers and keving                                                    |            |          |
| RekeyLimit default none                                               |            |          |
| Logging                                                               |            |          |
| SuslogFacility AUTH                                                   |            |          |
| LogLevel INFO                                                         |            |          |
| Authentication:                                                       |            |          |
| LoginGraceTime 2m                                                     |            |          |
| PermitRootLogin prohibit-password                                     |            |          |
| ermitRootLogin yes                                                    |            |          |
| StrictModes yes                                                       |            |          |
| MaxAuthTries 6                                                        |            |          |
| MaxSessions 10                                                        |            |          |
| PubkeyAuthentication yes                                              |            |          |
| Expect .ssh/authorized keys2 to be disregarded by default in future.  |            |          |
| 1Súgó 2Ment 3Jalöl 4Cears 5Mágol 6Áthalvaz 7Waras 9Töröl              | 9Főmenü 10 | Kilén    |

#### **Restart SSH**

# systemctl reload ssh

# Disable IPv6

# mcedit /etc/sysctl.conf

# sysctl.conf

net.ipv6.conf.all.disable\_ipv6 = 1

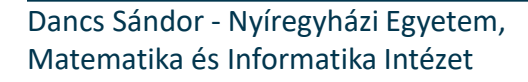

...

| mc [root@www]:/etc       |                        |                |               | <br> | <br>- 0 | ×       |
|--------------------------|------------------------|----------------|---------------|------|---------|---------|
| etc/sysctl.conf [B]      | 34 L:[ 29+40 69/ 7     | 0] *(2389/2390 | b) 0010 0x00A |      | [       | *][X] ^ |
| Uncomment the next line  | e to enable packet fo  | rwarding for I | IPv6          |      |         |         |
| Enabling this option d   | lisables Stateless Ad  | dress Autoconf | iguration     |      |         |         |
| based on Router Advert   | isements for this ho   | st             |               |      |         |         |
| net.ipv6.conf.all.forwar | ding=1                 |                |               |      |         |         |
| *******                  | *******                | **********     | *****         |      |         |         |
| Additional settings - t  | hese settings can im   | prove the netw | ork           |      |         |         |
| security of the host an  | nd prevent against so  | me network att | acks          |      |         |         |
| including spoofing atta  | acks and man in the m  | iddle attacks  | through       |      |         |         |
| redirection. Some netwo  | ork environments, how  | ever, require  | that these    |      |         |         |
| settings are disabled s  | so review and enable   | them as needed | 1.            |      |         |         |
|                          | and the second strengt |                |               |      |         |         |
| Do not accept ICMP redi  | rects (prevent MITM a  | attacks)       |               |      |         |         |
| net.ipv4.conf.all.accept | _ redirects = 0        |                |               |      |         |         |
| or                       | U                      |                |               |      |         |         |
| Accept ICMP redirects d  | only for gateways lis  | ted in our def | ault          |      |         |         |
| gateway list (enabled b  | ov default)            |                |               |      |         |         |
| net.ipv4.conf.all.secur  | re redirects = 1       |                |               |      |         |         |
|                          |                        |                |               |      |         |         |
| Do not send ICMP redire  | cts (we are not a ro   | uter)          |               |      |         |         |
| net.ipv4.conf.all.send_r | edirects = 0           |                |               |      |         |         |
|                          |                        |                |               |      |         |         |
| Do not accept IP source  | route packets (we a    | re not a route | er)           |      |         |         |
| net.1pv4.conf.all.accept | source_route = 0       |                |               |      |         |         |
| net.ipv6.coni.all.accept |                        |                |               |      |         |         |
| Log Martian Packets      |                        |                |               |      |         |         |
| net.ipv4.conf.all.log ma | artians = 1            |                |               |      |         |         |
|                          |                        |                |               |      |         |         |
|                          |                        |                |               |      |         |         |
| *********************    | *****************      | **********     | *****         |      |         |         |
| Magic system request Ke  | У                      |                |               |      |         |         |
| 0=disable, 1=enable all  | ., >1 bitmask of sysro | q functions    |               |      |         |         |
| See https://www.kernel.  | org/doc/html/latest/;  | admin-guide/sy | /srq.html     |      |         |         |
| for what other values d  | lo                     |                |               |      |         |         |
| kernel.sysrq=438         |                        |                |               |      |         |         |
| et.ipv6.conf.all.disable | _ipv6 = 1              |                |               |      |         |         |
|                          |                        |                |               |      |         |         |

### Reload sysctl settings

# sysctl -p

## **Show IP address**

- # ip address show
- # apt-get install net-tools
- # ifconfig -a

# **Oracle VM VirtualBox** használata esetén azt a hálózati kártyát kell kiválasztani amivel csatlakozik a számítógép a hálózatra.

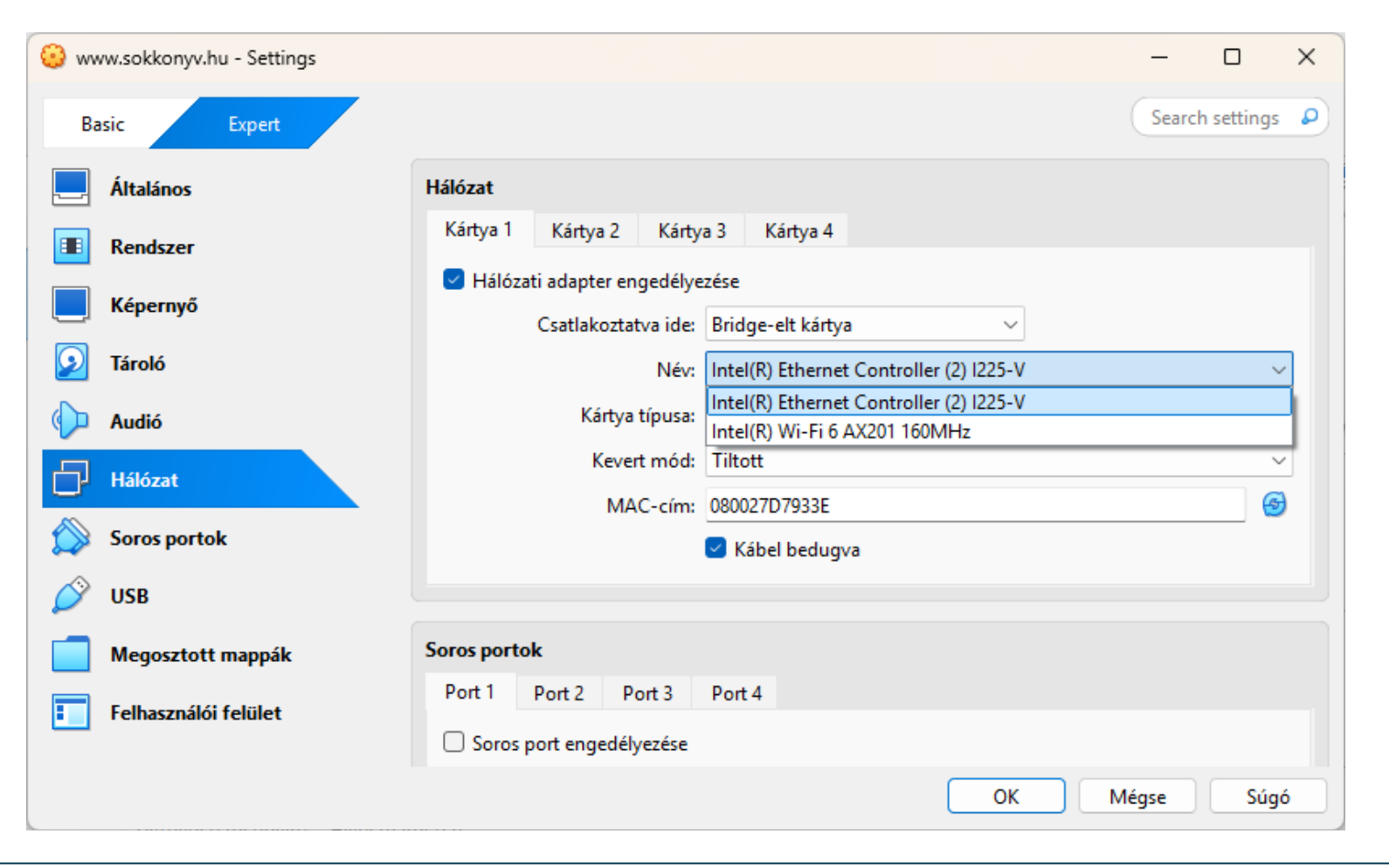

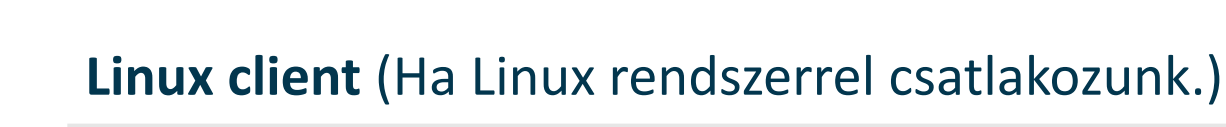

# mcedit /etc/hosts

hosts (Az x.x.x.x helyére az ifconfig -a paranccsal megjelenített IP címet kell írni!)

x.x.x.x www.sokkonyv.hu # Sokkonyv Website

# ssh root@www.sokkonyv.hu

...

•••

| P mc [root@          | @www]:/etc     |              |                            |                     |               |  | <br>- 0 | ×       |
|----------------------|----------------|--------------|----------------------------|---------------------|---------------|--|---------|---------|
| etc/host<br>27 0 0 1 | s [BM-         | ] 50 L:[     | 1+2 3/9                    | ] *(92 / 242        | b) 0010 0x00A |  | [*      | ] [X] ^ |
| 27.0.1.1             | <>www.lin      | hux.hu<>li   | nux                        |                     |               |  |         |         |
| x.x.x.x<             | >www.so]       | konyv.hu #   | Sokkonyv Web               | site <mark>.</mark> |               |  |         |         |
| The fel              | leving lines . |              | - for TDrf -               |                     |               |  |         |         |
| ·1 1                 | ocalbost in6-1 | are desirabi | e for frve c<br>6-loopback | apapie nosts        |               |  |         |         |
| f02::1 i             | .p6-allnodes   | locarnose ip | o icoppace                 |                     |               |  |         |         |
| f02::2 i             | p6-allrouters  |              |                            |                     |               |  |         |         |
|                      |                |              |                            |                     |               |  |         |         |
|                      |                |              |                            |                     |               |  |         |         |
|                      |                |              |                            |                     |               |  |         |         |
|                      |                |              |                            |                     |               |  |         |         |
|                      |                |              |                            |                     |               |  |         |         |
|                      |                |              |                            |                     |               |  |         |         |
|                      |                |              |                            |                     |               |  |         |         |
|                      |                |              |                            |                     |               |  |         |         |
|                      |                |              |                            |                     |               |  |         |         |
|                      |                |              |                            |                     |               |  |         |         |
|                      |                |              |                            |                     |               |  |         |         |
|                      |                |              |                            |                     |               |  |         |         |
|                      |                |              |                            |                     |               |  |         |         |
|                      |                |              |                            |                     |               |  |         |         |
|                      |                |              |                            |                     |               |  |         |         |
|                      |                |              |                            |                     |               |  |         |         |
|                      |                |              |                            |                     |               |  |         |         |
|                      |                |              |                            |                     |               |  |         |         |
|                      |                |              |                            |                     |               |  |         |         |
|                      |                |              |                            |                     |               |  |         |         |
|                      |                |              |                            |                     |               |  |         |         |
|                      |                |              |                            |                     |               |  |         |         |
|                      |                |              |                            |                     |               |  |         |         |
|                      |                |              |                            |                     |               |  |         |         |
|                      |                |              |                            |                     |               |  |         |         |
|                      |                |              |                            |                     |               |  |         |         |
|                      |                |              |                            |                     |               |  |         |         |
|                      |                |              |                            |                     |               |  |         |         |
|                      |                |              |                            |                     |               |  |         |         |
|                      |                |              |                            |                     |               |  |         |         |

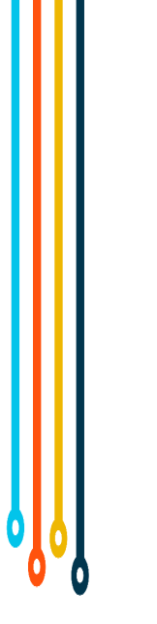

**MS Windows client** (Ha MS Windows rendszerrel csatlakozunk.)

>explorer.exe C:\Windows\System32\drivers\etc\

```
hosts -> Jobb kattintás -> Tulajdonságok /
Biztonság / Szerkesztés /Hozzáadás.../ User /
OK / Teljes hozzáférés (Engedélyezés) / OK / OK
```

>notepad C:\Windows\System32\drivers\etc\hosts

hosts (Az x.x.x helyére az ifconfig -a paranccsal megjelenített IP címet kell írni!)

x.x.x.x www.sokkonyv.hu # Sokkonyv Website

Dancs Sándor - Nyíregyházi Egyetem, Matematika és Informatika Intézet

...

...

|                                                                        | ) > Windows > System22 > drivers > et   | -                            |             | acáci ata              |
|------------------------------------------------------------------------|-----------------------------------------|------------------------------|-------------|------------------------|
|                                                                        | windows > Systems2 > drivers > er       | ٠ ×                          | O > Ker     | eses: etc              |
| Név Név                                                                | //////////////////////////////////////  |                              |             | - 🗆 ×                  |
| hosts                                                                  | Fájl Szerkesztés Formátum Nézet         | Súgó                         |             |                        |
| hosts - tulaidonságok                                                  | # Copyright (c) 1993-2                  | .009 Microsoft C             | Corp.       | í                      |
|                                                                        | #                                       | TO (1)                       |             |                        |
| talános Biztonság Részletek Előző verziók                              | # This is a sample HOS                  | IS file used by              | Microsoft   | TCP/IP for Windows.    |
| Dbjektumnév: C:\Windows\System32\drivers\etc\host                      | s #                                     |                              |             |                        |
| Ceonort vagy felbaeználó neve:                                         | # This file contains t                  | he mappings of               | IP address  | es to host names. Each |
|                                                                        | _ # entry should be kept                | on an individu               | al line. I  | he IP address should   |
| Subsection (COMPUTER\User)                                             | # be placed in the fir                  | st column follo              | wed by the  | corresponding host     |
| Rendszergazdák (COMPUTER\Rendszergazdák)                               | name.                                   |                              |             | ware to do be at least |
| Masználók (COMPUTER\Felhasználók)                                      | # The IP address and t                  | ne nost name sn              | ioula de se | parated by at least    |
| <                                                                      | one<br># one                            |                              |             |                        |
| Az engedélyek módosításához kattintson a Szerke<br>Szerkesztés gombra. | esz # Space.                            |                              |             |                        |
| -<br>User engedélyei Engedélyezés Mea                                  | #<br>#a # Additionally common           | te (such as the              | so) may bo  | incontod on            |
| Teljes hozzáférés 🗸                                                    | individual                              | cs (such as the              | sej may be  |                        |
| Módosítás 🗸                                                            | # lines or following t                  | he machine name              | denoted h   | v a '#' symbol         |
| Olvasás és végrehajtás 🗸                                               | # Incs of following t                   | ne machine name              | uenoceu o   | y a # Symbol.          |
|                                                                        | # For example:                          |                              |             |                        |
| Speciális engedélyek                                                   | #                                       |                              |             |                        |
|                                                                        |                                         | rhino.acme.co                | om          | # source server        |
| A különleges engedélyekhez és a speciális Spe                          | <sup>ciá</sup> # 38.25.63.10            | x.acme.com                   |             | # x client host        |
| heáll ításokhoz kattintson a Speciális gombra                          |                                         | www.sokkonvv.                | hu          | # Sokkonvy Website     |
| peállításokhoz kattintson a Speciális gombra.                          |                                         |                              |             |                        |
| beáll ításokhoz kattintson a Speciális gombra.                         |                                         |                              |             |                        |
| OK                                                                     | A # localhost name resol                | ution is handle              | d within D  | NS itself.             |
| oeállításokhoz kattintson a Speciális gombra.                          | A # localhost name resol<br># 127.0.0.1 | ution is handle<br>localhost | ed within D | NS itself.             |

Dancs Sándor - Nyíregyházi Egyetem, Matematika és Informatika Intézet

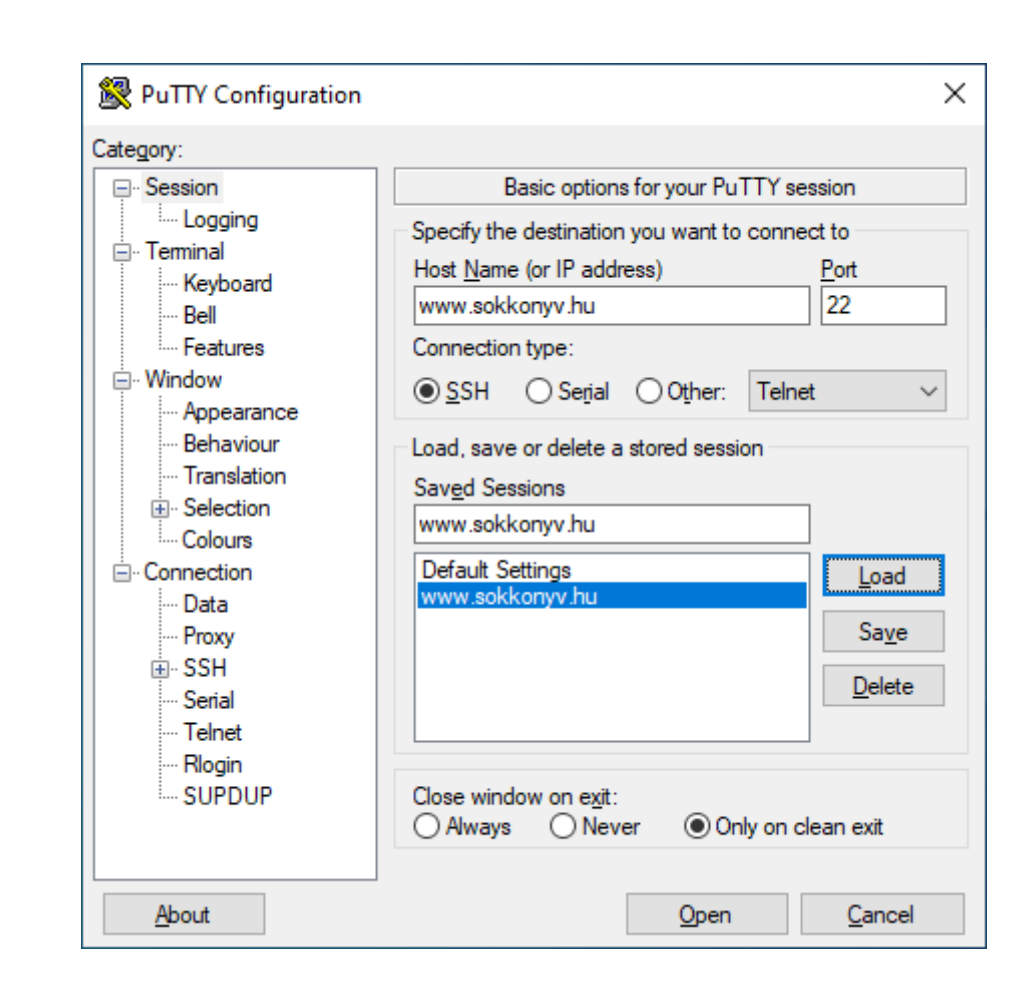

### Apache (HTTP Server)

- # apt-get install apache2
- # mkdir -p /srv/www/www.sokkonyv.hu

# cp /var/www/html/index.html
/srv/www/www.sokkonyv.hu

# mcedit /etc/apache2/apache2.conf

## apache2.conf

```
...
<Directory /srv/www/>
        Options Indexes FollowSymLinks
        AllowOverride None
        Require all granted
</Directory>
...
```

| etc/apache2/apache2.conf [B] 12     | 2 L:[148+32 180/228] *  | 5837/7223b) 0010 0x00A |  | [*][X] |
|-------------------------------------|-------------------------|------------------------|--|--------|
| Include list of ports to listen on  |                         |                        |  |        |
| nclude ports.conf                   |                         |                        |  |        |
|                                     |                         |                        |  |        |
| Sets the default security model of  | the Apache2 HTTPD serv  | ver. It does           |  |        |
| not allow access to the root files  | stem outside of /usr/s  | share and /var/www.    |  |        |
| The former is used by web applicati | ions packaged in Debiar | 1, ·                   |  |        |
| the latter may be used for local di | irectories served by th | e web server. If       |  |        |
| your system is serving content from | n a sub-directory in /s | rv you must allow      |  |        |
| access here, or in any related virt | ual host.               |                        |  |        |
| Directory />                        |                         |                        |  |        |
| >Options FollowSymLinks             |                         |                        |  |        |
| >AllowOverride None                 |                         |                        |  |        |
| >Require all denied                 |                         |                        |  |        |
| /Directory>                         |                         |                        |  |        |
| Directory /usr/share>               |                         |                        |  |        |
| >AllowOverride None                 |                         |                        |  |        |
| >Require all granted                |                         |                        |  |        |
| /Directory>                         |                         |                        |  |        |
| Directory /var/www/>                |                         |                        |  |        |
| >Options Indexes FollowSymLin       | cs                      |                        |  |        |
| >AllowOverride None                 |                         |                        |  |        |
| >Require all granted                |                         |                        |  |        |
| /Directory>                         |                         |                        |  |        |
| Directory /srv/www/>                |                         |                        |  |        |
| >Options Indexes FollowSymLink      | (s                      |                        |  |        |
| >AllowOverride None                 |                         |                        |  |        |
| >Require all granted                |                         |                        |  |        |
| /Directory>                         |                         |                        |  |        |
|                                     |                         |                        |  |        |
|                                     |                         |                        |  |        |
|                                     |                         |                        |  |        |
|                                     |                         |                        |  |        |
| AccessFileName: The name of the fil | e to look for in each   | directory              |  |        |
| for additional configuration direct | ives. See also the Al   | lowOverride            |  |        |
| directive.                          |                         |                        |  |        |
|                                     |                         |                        |  |        |
| ccessFileName .htaccess             |                         |                        |  |        |
| coccertite Honescold                |                         |                        |  |        |

#### Apache virtualhost

# cp /etc/apache2/sites-available/000default.conf /etc/apache2/sitesavailable/www.sokkonyv.hu.conf

# mcedit /etc/apache2/sitesavailable/www.sokkonyv.hu.conf

### www.sokkonyv.hu.conf

```
...
ServerName www.sokkonyv.hu
ServerAdmin webmaster@sokkonyv.hu
DocumentRoot /srv/www/www.sokkonyv.hu
...
ErrorLog ${APACHE_LOG_DIR}/www.sokkonyv.hu/error.log
CustomLog
${APACHE_LOG_DIR}/www.sokkonyv.hu/access.log combined
...
```

| 167/40460627/3166364741140167WWW.SOKKONVV.NU.CONT ID===1 /I 611 1±20 217 321 *1949 /157601 UULU UXUUA                                                                                                    | [*1.521 |
|----------------------------------------------------------------------------------------------------|---------|
| ArtualHost * 200                                                                                                    | [^][A]  |
|                                                                                                    |         |
| In server uses to identify itself. This is used when creating                                                                                                    |         |
|                                                                                                    |         |
| A granifies what hostname must appear in the requestly Host, header to                                                                                                    |         |
| → products what holdsman made appear in the requests b holds. Header be                                                                                                    |         |
|                                                                                                    |         |
|                                                                                                    |         |
| >ServerName www.sokkonyv.hu                                                                                                    |         |
| >ServerAdmin webmaster@sokkonyv.hu                                                                                                    |         |
| >DocumentRoot /srv/www/www.sokkonyv.hu                                                                                                    |         |
| ># Available loglevels: trace8,, trace1, debug, info, notice, warn,                                                                                                    |         |
| ># error, crit, alert, emerg.                                                                                                    |         |
| ># It is also possible to configure the logievel for particular                                                                                                    |         |
| ># modules, e.g.                                                                                                    |         |
|                                                                                                    |         |
| ># For most configuration files from conf-available/, which are<br>># enabled or disabled at a global level, it is possible to<br>># include a line for only one particular virtual host. For example the                                                               |         |
| ># following line enables the CGI configuration for this host only<br>># after it has been globally disabled with "a2disconf".<br>>#Include conf-available/serve-cgi-bin.conf<br>/VirtualHost>                                                                          |         |
| <pre>&gt;# following line enables the CGI configuration for this host only&gt;# after it has been globally disabled with "a2disconf"&gt;#Include conf-available/serve-cgi-bin.conf /VirtualHost&gt; vim: syntax=apache ts=4 sw=4 sts=4 sr noet</pre>                    |         |
| <pre>&gt;# following line enables the CGI configuration for this host only&gt;# after it has been globally disabled with "a2disconf"&gt;#Include conf-available/serve-cgi-bin.conf /VirtualHost&gt; vim: syntax=apache ts=4 sw=4 sts=4 sr noet</pre>                    |         |
| ># following line enables the CGI configuration for this host only<br>># after it has been globally disabled with "a2disconf".<br>>#Include conf-available/serve-cgi-bin.conf<br>/VirtualHost><br>vim: syntax=apache ts=4 sw=4 sts=4 sr noet                            |         |
| ># following line enables the CGI configuration for this host only<br>># after it has been globally disabled with "a2disconf".<br>>#Include conf-available/serve-cgi-bin.conf<br>/VirtualHost><br>vim: syntax=apache ts=4 sw=4 sts=4 sr noet                            |         |
| ># following line enables the CGI configuration for this host only<br>># after it has been globally disabled with "a2disconf".<br>>#Include conf-available/serve-cgi-bin.conf<br>/VirtualHost><br>vim: syntax=apache ts=4 sw=4 sts=4 sr noet                            |         |
| ># following line enables the CGI configuration for this host only<br>># after it has been globally disabled with "a2disconf".<br>>#Include conf-available/serve-cgi-bin.conf<br>/VirtualHost><br>vim: syntax=apache ts=4 sw=4 sts=4 sr noet                            |         |
| ># following line enables the CGI configuration for this host only<br>># after it has been globally disabled with "a2disconf".<br>>#Include conf-available/serve-cgi-bin.conf<br>/VirtualHost><br>vim: syntax=apache ts=4 sw=4 sts=4 sr noet                            |         |
| ># following line enables the CGI configuration for this host only<br>># after it has been globally disabled with "a2disconf".<br>>#Include conf-available/serve-cgi-bin.conf<br>/VirtualHost><br>vim: syntax=apache ts=4 sw=4 sts=4 sr noet                            |         |
| ># following line enables the CGI configuration for this host only<br>># after it has been globally disabled with "a2disconf".<br>>#Include conf-available/serve-cgi-bin.conf<br>/VirtualHost><br>vim: syntax=apache ts=4 sw=4 sts=4 sr noet                            |         |
| >¥ following line enables the CGI configuration for this host only<br>>¥ after it has been globally disabled with "a2disconf".<br>>#Include conf-available/serve-cgi-bin.conf<br>/VirtualHost><br>vim: syntax=apache ts=4 sw=4 sts=4 sr noet                            |         |
| <pre>&gt;# following line enables the CGI configuration for this most only<br/>&gt;# after it has been globally disabled with "a2disconf".<br/>&gt;#Include conf-available/serve-cgi-bin.conf<br/>(VirtualHost&gt;<br/>vim: syntax=apache ts=4 sw=4 sts=4 sr noet</pre> |         |

# Apache virtualhost

# mkdir

/var/log/apache2/www.sokkonyv.hu

# a2dissite 000-default

# a2ensite www.sokkonyv.hu

# systemctl reload apache2

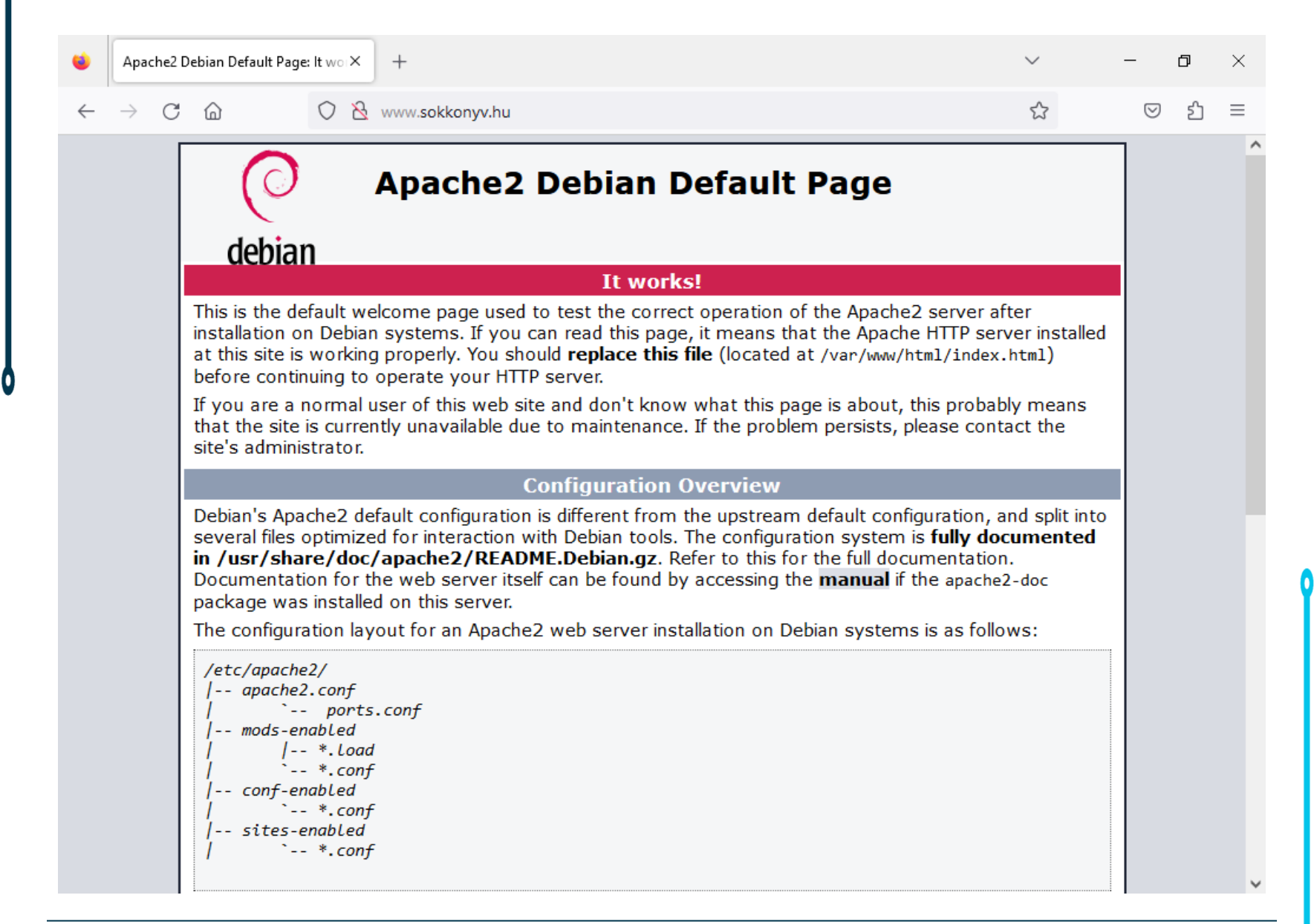

#### **PHP: Hypertext Preprocessor**

```
# apt-get install php php-common
```

```
# php -v
```

# a2enmod php8.\*

# systemctl restart apache2

```
# mcedit
/srv/www/www.sokkonyv.hu/phpinfo.php
```

```
phpinfo.php
<H1>Sokkonyv Website</H1>
<?php
phpinfo();
?>
```

| ۲ | PHP 7.4.33 - phpinfo()     | × +                                      | $\sim$ | -                  | Ø | × |
|---|----------------------------|------------------------------------------|--------|--------------------|---|---|
| ~ | $ ightarrow$ C $rac{1}{2}$ | 🔿 👌 www. <b>sokkonyv.hu</b> /phpinfo.php | ☆      | $\bigtriangledown$ | ර | ≡ |
|   |                            |                                          |        |                    |   | ^ |

#### Sokkonyv Website

#### PHP Version 7.4.33

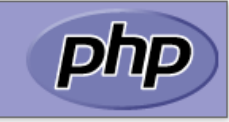

| System                                  | Linux www 5.10.0-22-amd64 #1 SMP Debian 5.10.178-3 (2023-04-22) x86_64                                                                                                    |
|-----------------------------------------|----------------------------------------------------------------------------------------------------|
| Build Date                              | Jun 9 2023 16:51:37                                                                                                    |
| Server API                              | Apache 2.0 Handler                                                                                                    |
| Virtual Directory Support               | disabled                                                                                                    |
| Configuration File (php.ini) Path       | /etc/php/7.4/apache2                                                                                                    |
| Loaded Configuration File               | /etc/php/7.4/apache2/php.ini                                                                                                    |
| Scan this dir for additional .ini files | /etc/php/7.4/apache2/conf.d                                                                                                    |
| Additional .ini files parsed            | /etc/php/7.4/apache2/conf.d/10-mysqlnd.ini, /etc/php/7.4/apache2/conf.d/10-opcache.ini, /etc/php/7.4/apache2<br>/conf.d/10-pdo.ini, /etc/php/7.4/apache2/conf.d/20-calendar.ini, /etc/php/7.4/apache2/conf.d/20-ctype.ini, /etc/php<br>/7.4/apache2/conf.d/20-exif.ini, /etc/php/7.4/apache2/conf.d/20-ffi.ini, /etc/php/7.4/apache2/conf.d/20-fileinfo.ini,<br>/etc/php/7.4/apache2/conf.d/20-ftp.ini, /etc/php/7.4/apache2/conf.d/20-gettext.ini, /etc/php/7.4/apache2/conf.d/20-<br>iconv.ini, /etc/php/7.4/apache2/conf.d/20-json.ini, /etc/php/7.4/apache2/conf.d/20-mysqli.ini, /etc/php/7.4/apache2/<br>/conf.d/20-pdo_mysql.ini, /etc/php/7.4/apache2/conf.d/20-phar.ini, /etc/php/7.4/apache2/conf.d/20-posix.ini,<br>/etc/php/7.4/apache2/conf.d/20-readline.ini, /etc/php/7.4/apache2/conf.d/20-sysvmsgl.ini, /etc/php/7.4/apache2/<br>/conf.d/20-sockets.ini, /etc/php/7.4/apache2/conf.d/20-sysvmsgl.ini, /etc/php/7.4/apache2/conf.d/20-sysvsem.ini,<br>/etc/php/7.4/apache2/conf.d/20-sysvshm.ini, /etc/php/7.4/apache2/conf.d/20-tokenizer.ini |
| РНР АРІ                                 | 20190902                                                                                                    |
| PHP Extension                           | 20190902                                                                                                    |
| Zend Extension                          | 320190902                                                                                                    |
| Zend Extension Build                    | API320190902,NTS                                                                                                    |
| PHP Extension Build                     | API20190902,NTS                                                                                                    |
| Debug Build                             | no                                                                                                    |
| Thread Safety                           | disabled                                                                                                    |
| Zend Signal Handling                    | enabled                                                                                                    |

v

#### MariaDB (Database Server)

- # apt-get install mariadb-server
- # apt-get install php-mysql
- # systemctl restart apache2
- # mysql\_secure\_installation

```
(Az első kérdésnél csak "Enter"-t kell
ütni!)
...
Enter current password for root (enter
for none):
OK, successfully used password, moving
on...
```

```
(A következő két kérdésnél "n"-t, majd
"Enter"-t kell ütni!)
Switch to unix_socket authentication
[Y/n] n
... skipping.
...
Change the root password? [Y/n] n
... skipping.
...
```

```
(Az utolsó négy kérdésnél csak
"Enter"-t kell ütni!)
Remove anonymous users? [Y/n]
... Success!
...
Disallow root login remotely? [Y/n]
... Success!
...
```

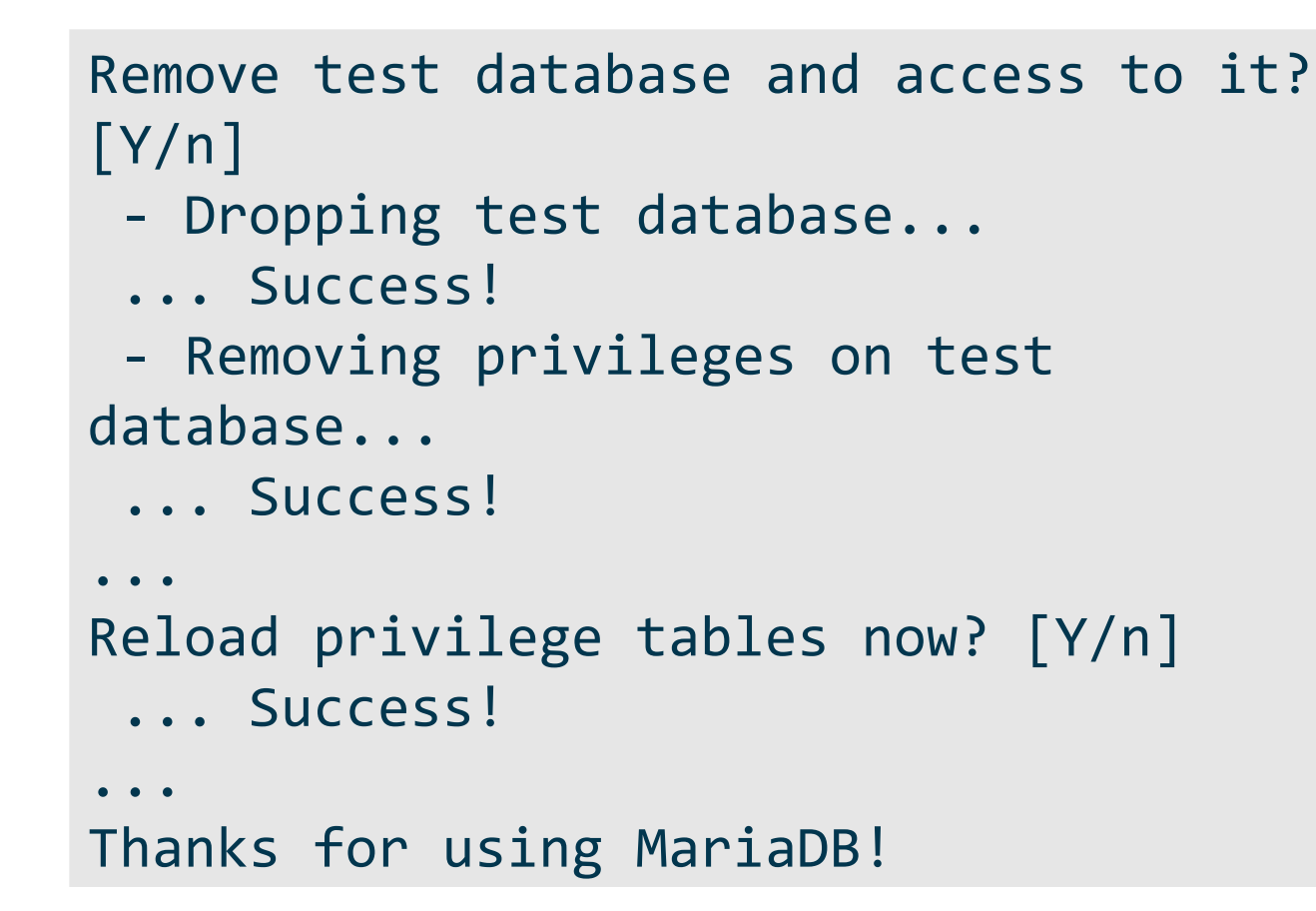

```
MariaDB [(none)]> CREATE DATABASE konyvtar;
MariaDB [(none)]> CREATE USER 'felhasznalo'@'%'
IDENTIFIED BY 'jelszo';
MariaDB [(none)]> GRANT ALL ON konyvtar.* TO
'felhasznalo'@'%';
MariaDB [(none)]> FLUSH PRIVILEGES;
MariaDB [(none)]> exit
```

**MariaDB** 

# mariadb

```
MariaDB
# mariadb -u felhasznalo -p
(Be kell írni a "jelszo"-t, majd
"Enter"-t kell ütni!)
Enter password:
```

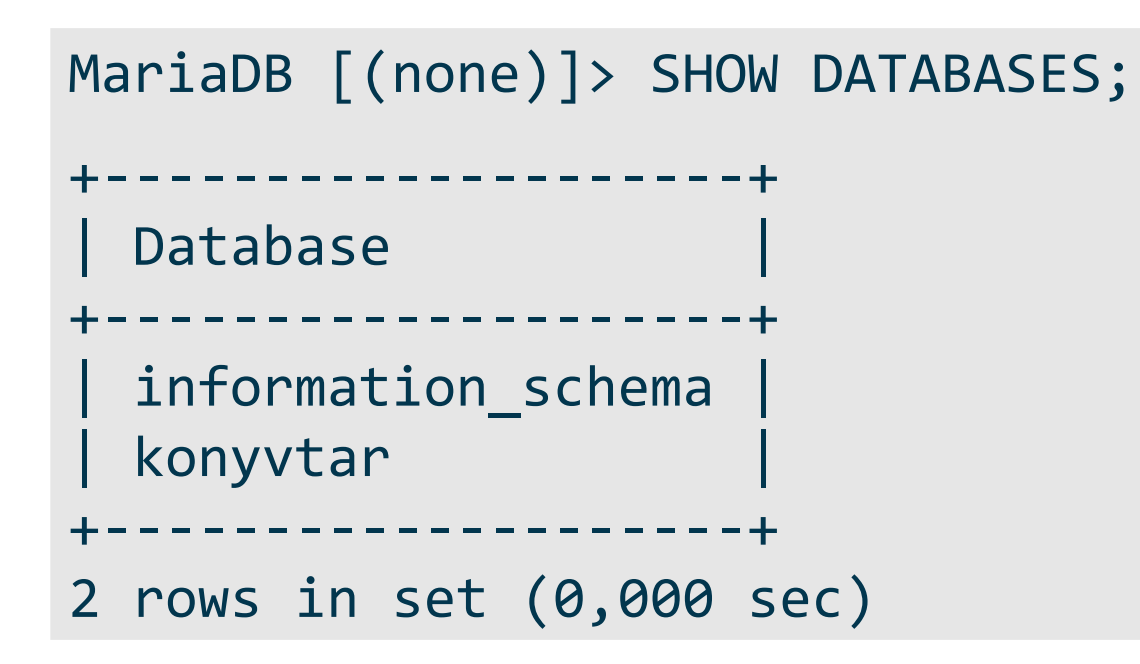

Dancs Sándor - Nyíregyházi Egyetem, Matematika és Informatika Intézet

```
MariaDB [(none)]> CREATE TABLE konyvtar.konyvek
(azonosito INT AUTO_INCREMENT, szerzo
VARCHAR(255), cim VARCHAR(255), PRIMARY
KEY(azonosito));
```

MariaDB [(none)]> INSERT INTO konyvtar.konyvek
(szerzo, cim) VALUES ("Fekete István",
"Tüskevár");

MariaDB [(none)]> INSERT INTO konyvtar.konyvek
(szerzo, cim) VALUES ("Molnár Ferenc", "A Pál
utcai fiúk");

MariaDB [(none)]> INSERT INTO konyvtar.konyvek
(szerzo, cim) VALUES ("Rejtő Jenő", "A három
testőr Afrikában");

MariaDB [(none)]> INSERT INTO konyvtar.konyvek
(szerzo, cim) VALUES ("Rideg Sándor", "Indul a
bakterház");

| Konyvtar               | .копучек;                                                          |                                                                                     |
|------------------------|--------------------------------------------------------------------|-------------------------------------------------------------------------------------|
| azonosito              | szerzo                                                             | cim                                                                                 |
| 1<br>  2<br>  3<br>  4 | Fekete István<br>  Molnár Ferenc<br>  Rejtő Jenő<br>  Rideg Sándor | Tüskevár<br>  A Pál utcai fiúk<br>  A három testőr Afrikában<br>  Indul a bakterház |
| 4 rows in set          | t (0,000 sec)                                                      |                                                                                     |
| MariaDB                | [(none)]> e                                                        | xit                                                                                 |

MariaDB [(none)]> SELECT \* FROM

konvutan konv
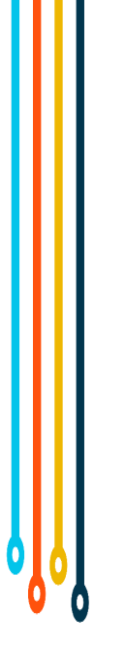

## **PHP Database Connection and Query**

# mcedit
/srv/www/www.sokkonyv.hu/konyvtar.php

Dancs Sándor - Nyíregyházi Egyetem, Matematika és Informatika Intézet

#### <?php \$user = "felhasznalo"; \$password = "jelszo"; \$database = "konyvtar"; \$table = "konyvek"; try { \$db = new PDO("mysql:host=localhost;dbname=\$database", \$user, \$password); echo "<h2>Könyvek</h2>"; foreach(\$db->query("SELECT szerzo, cim FROM \$table") as \$row) { echo "" . \$row['szerzo'] . ": " . \$row['cim'] . "": echo ""; } catch (PDOException \$e) { print "Error!: " . \$e->getMessage() . "<br/>>"; die(); } ?>

konyvtar.php

<H1>Sokkonyv Website</H1>

| ۲            | sokkonyv.hu/konyvtar.php          | × +                                       | $\sim$ | -                  | đ  | × |
|--------------|-----------------------------------|-------------------------------------------|--------|--------------------|----|---|
| $\leftarrow$ | $\rightarrow$ C $\textcircled{a}$ | 🔿 👌 www. <b>sokkonyv.hu</b> /konyvtar.php | \$     | $\bigtriangledown$ | பி | ≡ |

### Sokkönyv Website

#### Könyvek

- 1. Fekete István: Tüskevár
- 2. Molnár Ferenc: A Pál utcai fiúk
- 3. Rejtő Jenő: A három testőr Afrikában
- 4. Rideg Sándor: Indul a bakterház

# Köszönöm a figyelmet!

|   | 0.0 |
|---|-----|
| 0 | ŶŶ  |
|   |     |
|   |     |
|   |     |
|   |     |
|   |     |